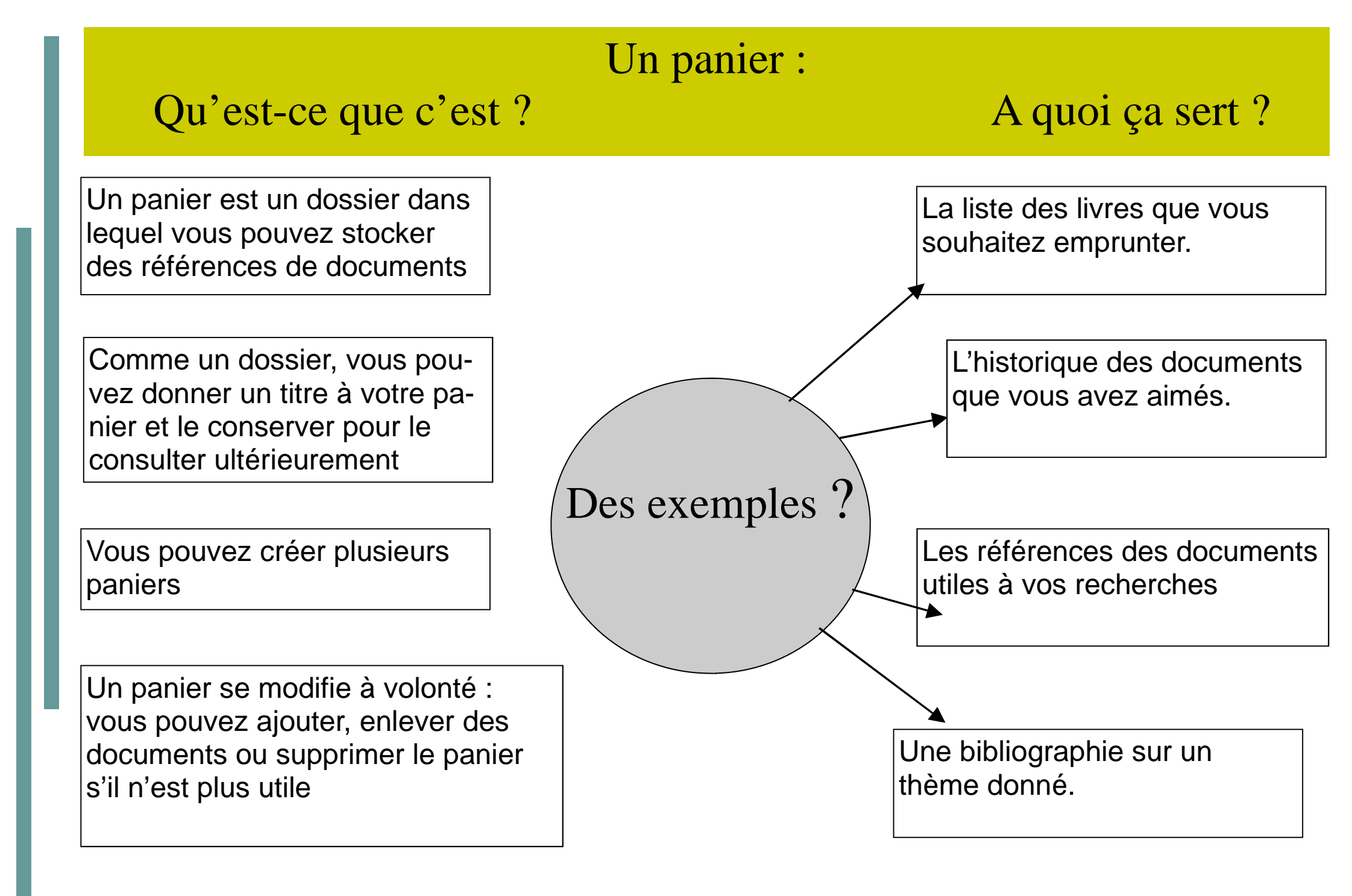

### Comment constituer un panier ?

## Exemple de création de panier :

Je souhaite constituer la liste de mes prochaines lectures.

On m'a conseillé un livre de Marc Dugain.

Je fais une recherche simple, avec juste le nom de l'auteur et une liste de 6 titres m'est proposée.

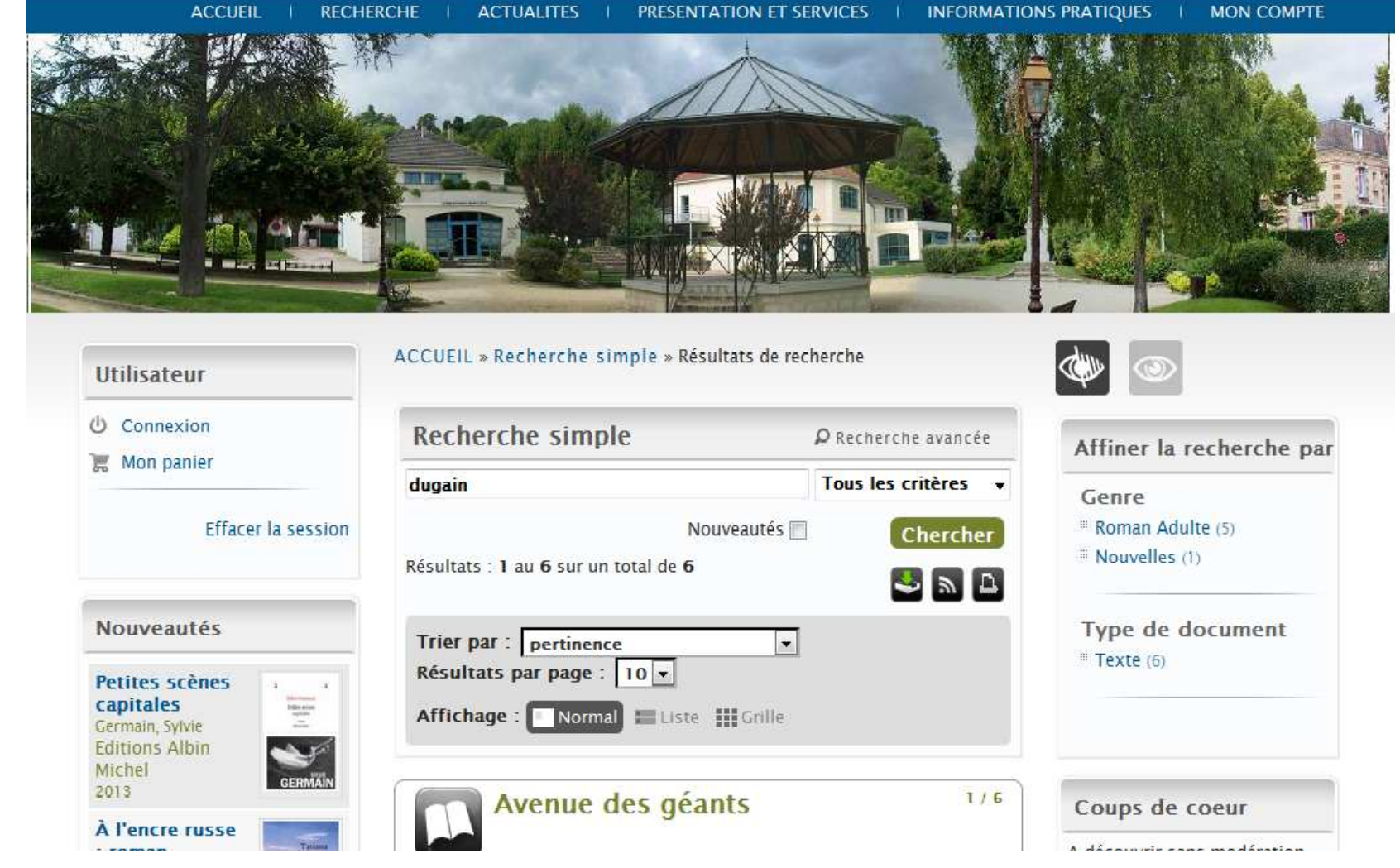

# Comment constituer un panier ?

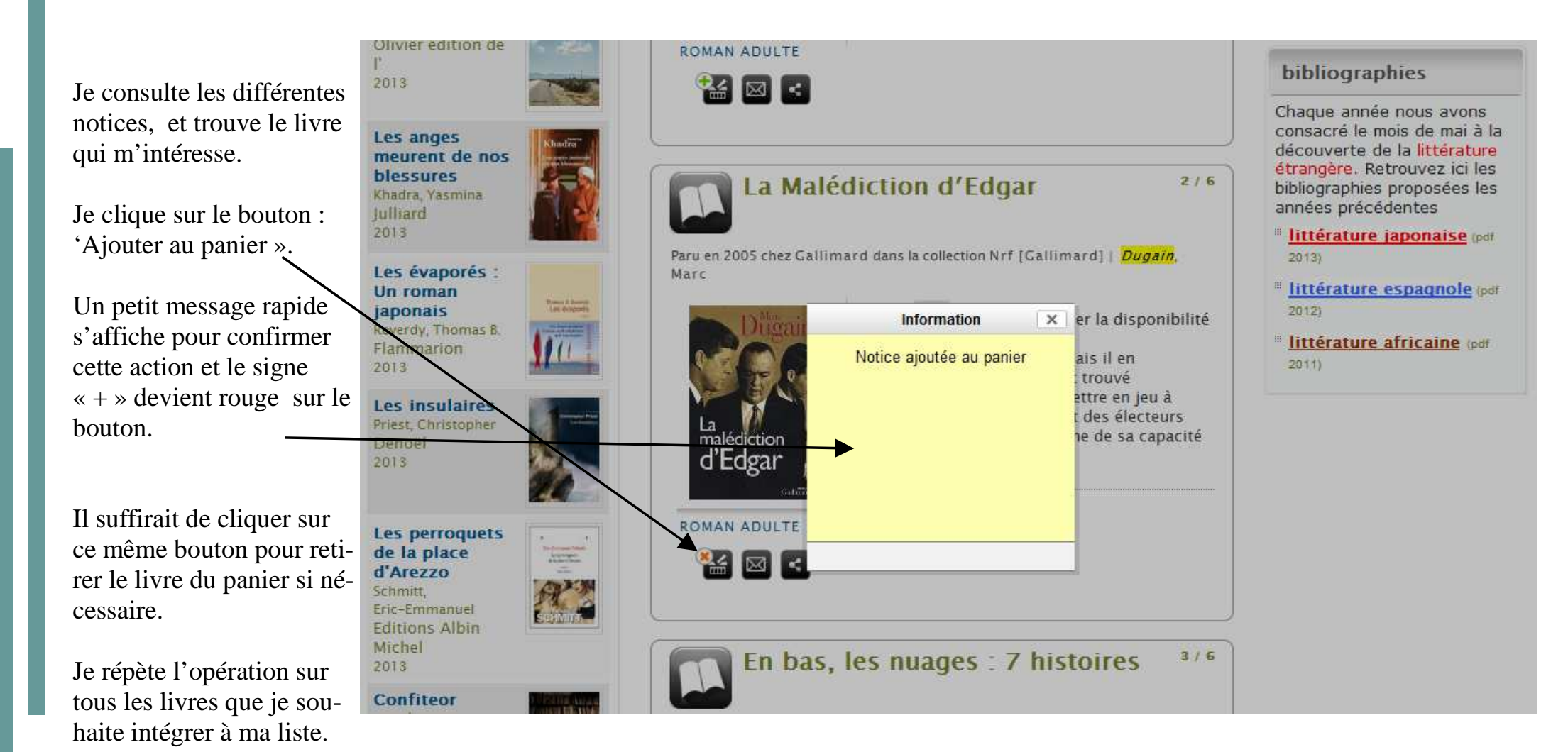

Le panier, une fois constitué, doit être sauvegardé pour être consulté ultérieurement. Il est attaché à un compte utilisateur.

### Comment sauver le panier ?

Je clique sur le bouton : 'Mon panier ».

Une fois le panier affiché, c'est-à-dire la liste des notices , je clique sur « sauvegarder le panier

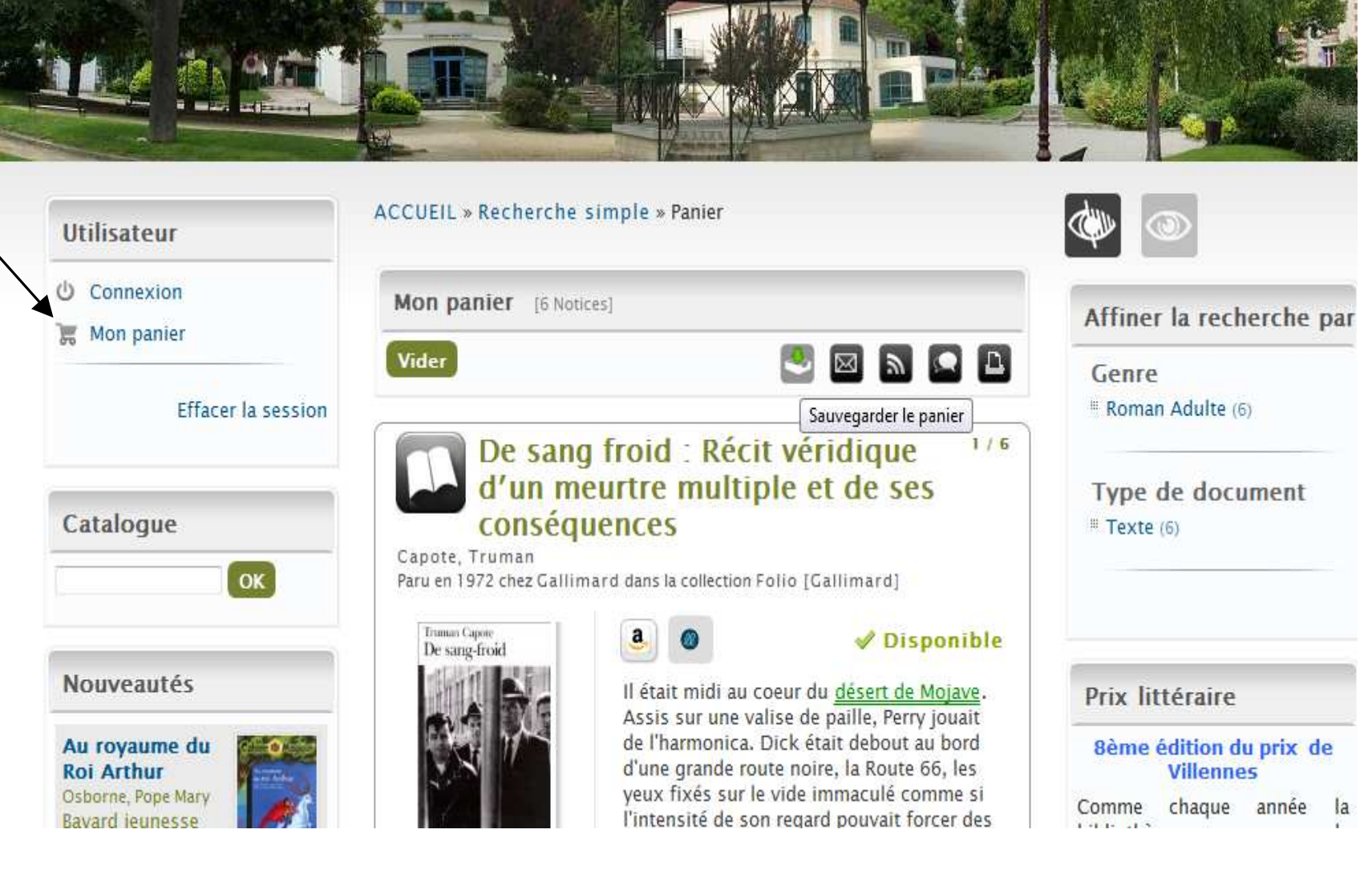

# Comment sauver le panier ?

Si vous ne vous êtes pas déjà identifié le système vous le propose,

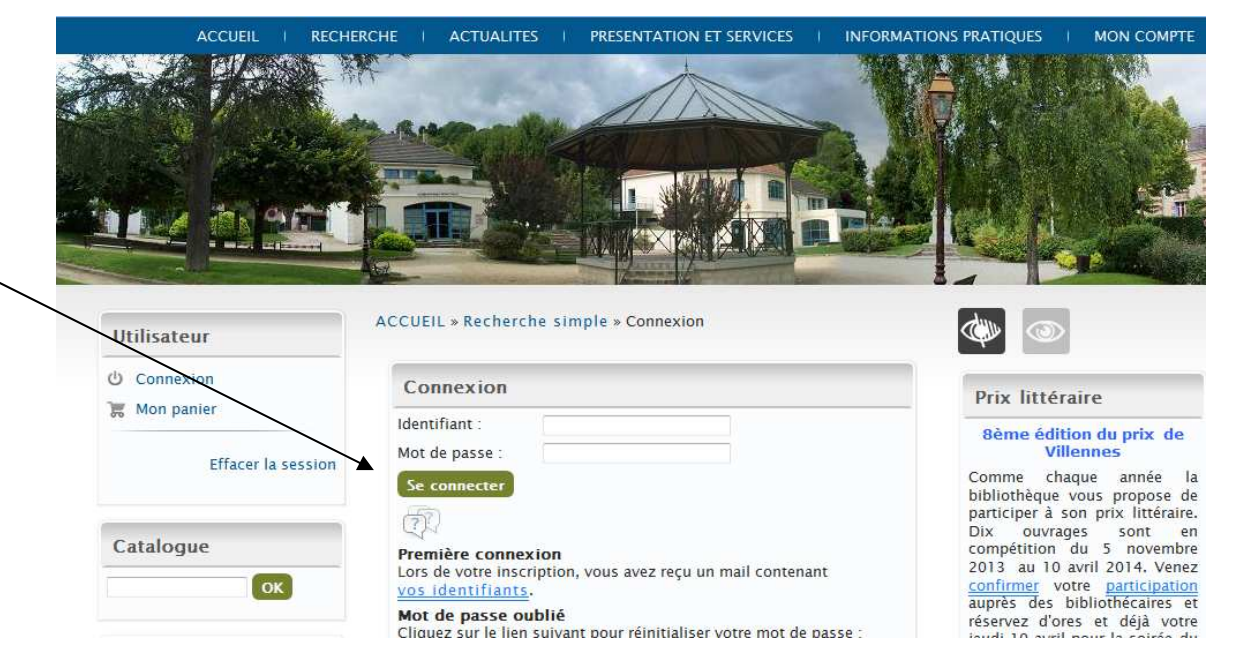

et reviens sur la sauvegarde du panier

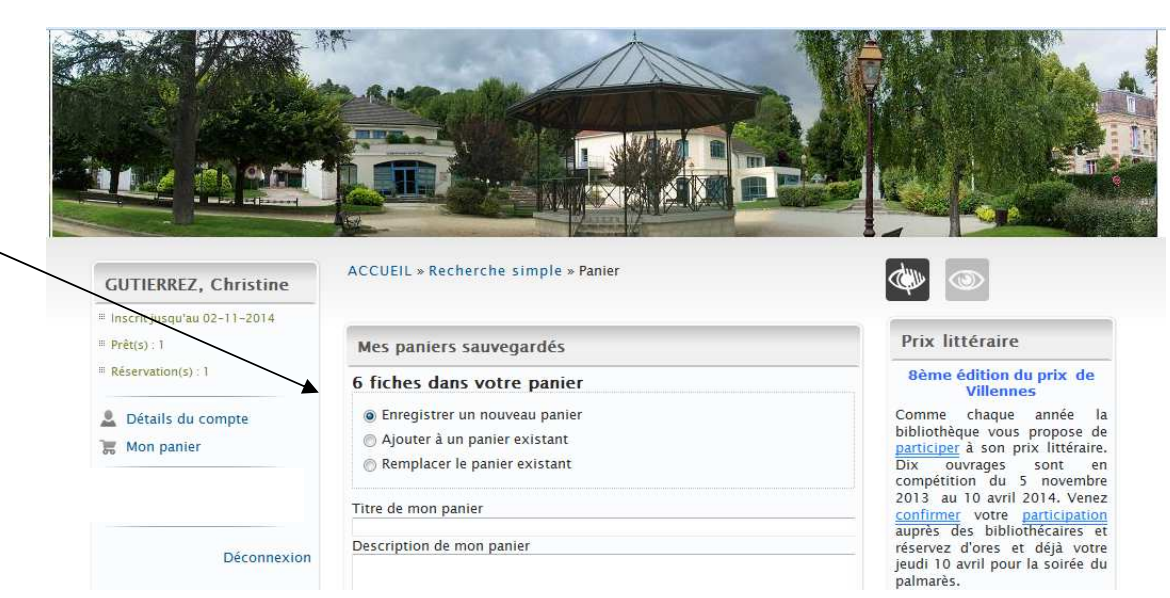

### Comment sauver le panier ?

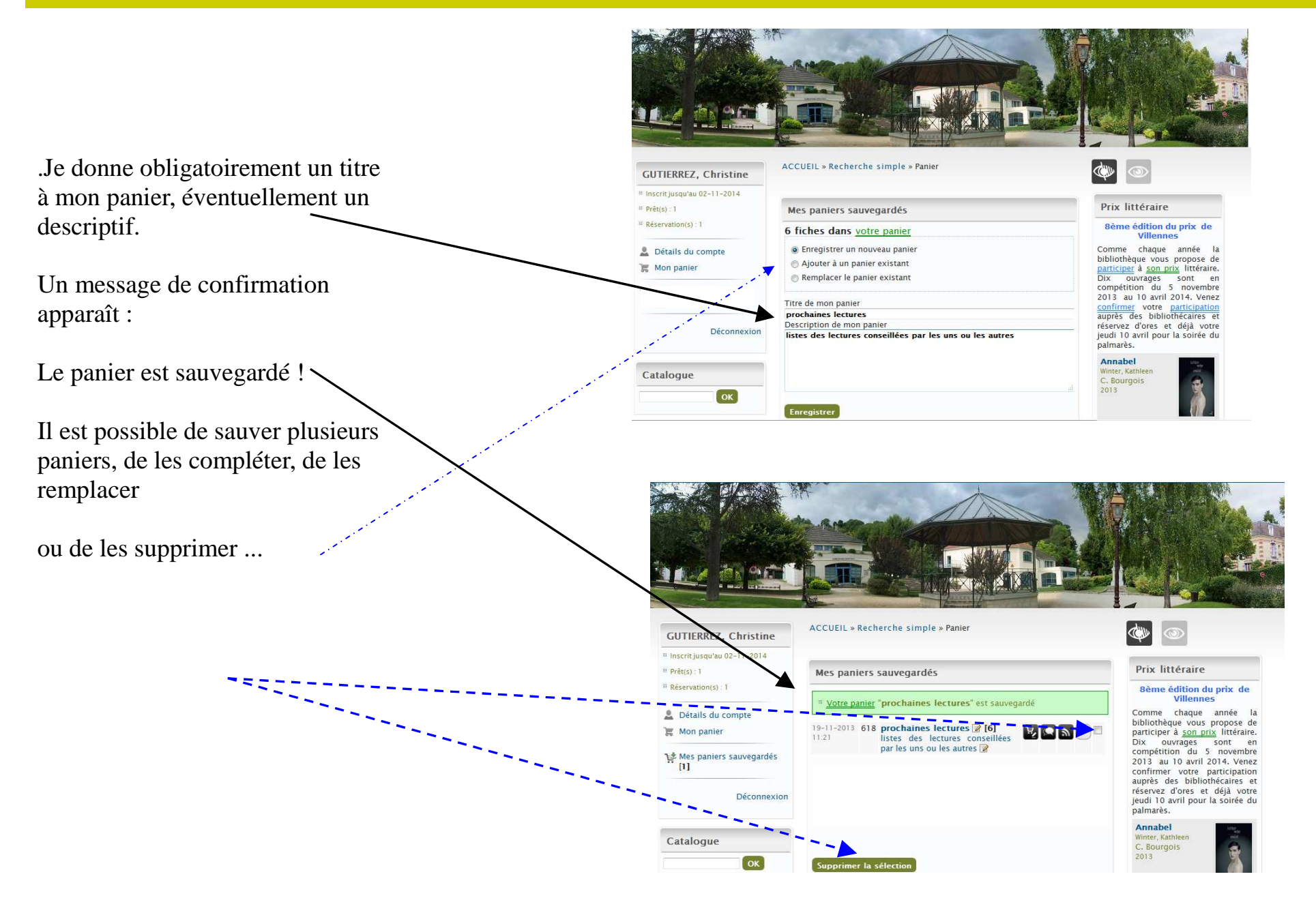